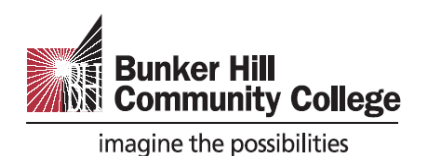

## **Workforce and Community Education Registration Process**

### How to search for course information and enroll and pay?

1) Go to Bunker Hill Community College Workforce and Community Education Course Catalog. <u>https://www.bhcc.edu/cce-catalog/</u>

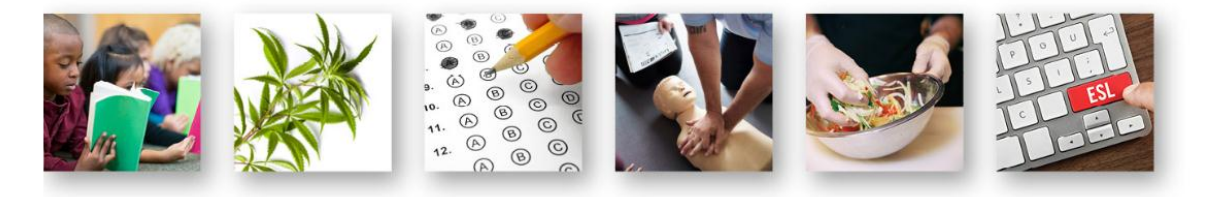

#### Corporate and Community Education Registration Process 🕥

📀 Return to Division of Workforce and Economic Development

G Return to Community Education and Adult Learning Pathways

📀 Return to Corporate Learning & Professional Development

**New Students** who wish to register for BESL classes need to take the English Placement test at the Assessment Center on the main campus (250 Rutherford Ave.) in Room B118, before registering for classes. If a student registers for the class without taking the placement test, they will risk the wrong level placement and maybe asked to change levels. Please go to the Assessment Center in B118 to avoid placement issues.

#### 2) Type course name or course code in Search Box. Example: Teas prep or TRG-101e

For questions on courses and how to register for them please contact:

#### Sonia Sharma Administrative Assistant Division of Workforce and Economic Development Charlestown Campus H-Building, Room H109 Phone: 617-228-2462 Fax: 617-228-2080 Email: Commed@bhcc.edu Office Hours: Mon-Eri, 8:30 a.m.-4:30 p.m. Find your course All Courses ٠ ch all columns teas Showing 1 to 4 of 4 entries (filtered from 101 total entries) Available Start Course Section 🔺 **End Date** Days Time Location Instructor Register Fee Date Seats TRG-101E: (TEAS) Prep for TRG-101E 01 January February Tuesday 4-7 p.m. H-Building Lori \$155 22 Register 🕑 Reading and Grammar Mazzarelli 11 (See Description) TRG-101E: (TEAS) Prep For TRG-101E\_02 March April 28 Tuesday 4-7 p.m. H-Building Lori \$155 22 Register 🔿 Reading And Grammar 23 Mazzarelli (See Description) TSG-101E: (TEAS) Prep for TSG-101E 01 January Eebruary Wednesday 4-7 p.m. Register 🕀 H-Building TBA \$155 21

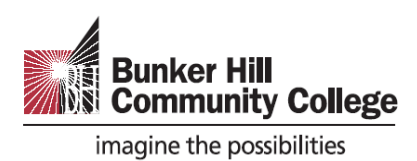

# 3) <u>Click Register</u> button to enroll and pay. (Please confirm correct date and time for your schedule before register.)

| Showing 1 to 4 of 4 entri                                                 | es (filtered fro | om 101 to     | tal entries    | )         |          | Search     | all column:        | s teas | ;                  |            |
|---------------------------------------------------------------------------|------------------|---------------|----------------|-----------|----------|------------|--------------------|--------|--------------------|------------|
| Course 🍦                                                                  | Section 🔺        | Start<br>Date | End Date       | Days 🍦    | Time 🍦   | Location   | Instructor         | Fee    | Available<br>Seats | Register   |
| TRG-101E: (TEAS) Prep for<br>Reading and Grammar<br>(See Description)     | TRG-101E_01      | January<br>7  | February<br>11 | Tuesday   | 4-7 p.m. | H-Building | Lori<br>Mazzarelli | \$155  | 22                 | Register 🕥 |
| TRG-101E: (TEAS) Prep For<br>Reading And Grammar<br>(See Description)     | TRG-101E_02      | March<br>23   | April 28       | Tuesday   | 4-7 p.m. | H-Building | Lori<br>Mazzarelli | \$155  | 22                 | Register   |
| TSG-101E: (TEAS) Prep for<br>Math and Science<br>(See Description)        | TSG-101E_01      | January<br>8  | February<br>12 | Wednesday | 4-7 p.m. | H-Building | ТВА                | \$155  | 21                 | Register   |
| TSG-101E: (TEAS) Prep for<br>Math and Science<br><i>(See Description)</i> | TSG-101E_02      | March<br>25   | April 29       | Wednesday | 4-7 p.m. | H-Building | Lori<br>Mazzarelli | \$155  | 20                 | Register   |

4) <u>Click New Account</u> to register. Note: If you have Elevate account, you may type in your username and password to sign in.

| Sign in |                                                                                                    | YOU ARE HERE<br>Enroll and Pay<br>(TEA) Preprint Reading and |
|---------|----------------------------------------------------------------------------------------------------|--------------------------------------------------------------|
|         | Welcome<br><u>Returning Students</u><br>Please enter your Elevate username and password<br><u>New Students</u><br>Please click New Account | Grammar<br>Instructor Led<br>Starts on 07-JAN-20             |
|         | * Username<br>* Password                                                                                                    |                                                              |
|         | Sign in                                                                                                    |                                                              |
|         | New Account                                                                                                    |                                                              |

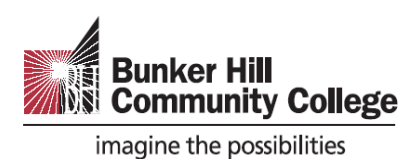

5) <u>Fill in First Name, Last Name & Email Address. Check box</u> after read and review our data privacy policy. <u>Click New Account</u>.

| rooto Account |                                                                                                    | YOU ARE HERE                                                                                      |
|---------------|----------------------------------------------------------------------------------------------------|---------------------------------------------------------------------------------------------------|
| reate Account | * First Name<br>Peter                                                                              | Enroll and Pay<br>(TEAS) Prep for Reading and<br>Grammar<br>Instructor Led<br>Starts on 07-JAN-20 |
|               | * Last Name                                                                                        |                                                                                                   |
|               | Manson                                                                                             |                                                                                                   |
|               |                                                                                                    |                                                                                                   |
|               | * Email Address                                                                                    |                                                                                                   |
|               | pmanson@gmail.com                                                                                  |                                                                                                   |
|               | New Account                                                                                        |                                                                                                   |
|               | Welcome                                                                                            |                                                                                                   |
|               | Please enter your Elevate username and password<br><u>New Students</u><br>Please click New Account |                                                                                                   |
|               |                                                                                                    |                                                                                                   |

6) Please complete the information below. Fields that have a red asterisk are required.

|                                |                                                                                     | (TEAS) Prep for Reading and |
|--------------------------------|-------------------------------------------------------------------------------------|-----------------------------|
| Please complete the informat   | ion below. Fields that have a red asterisk are required.                            | Grammar                     |
| If you'd rather not receive em | ail updates, you can unsubscribe from our mailing list by clicking "Opt Out" Below. | V D.L.I                     |
|                                |                                                                                     | Your Details                |
| Title                          | - select -                                                                          | Payment                     |
| * First Name                   | Peter                                                                               | Review                      |
| Middle Name                    |                                                                                     |                             |
| * Last Name                    | Manson                                                                              |                             |
| * Email                        | pmanson@gmail.com                                                                   |                             |
| * Date of Birth                | 14 ¥ / Feb ¥ / 1999 ¥                                                               |                             |
| * Gender                       | Male •                                                                              |                             |
|                                | * Click here to read the Marketing Correspondence Notice.                           |                             |
|                                |                                                                                     |                             |

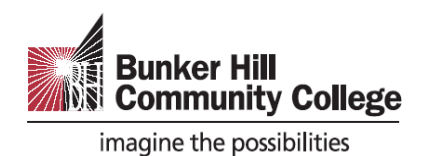

7) Please create a user account.

| 1003e Osername & Lassword                        |                                            | Enroll and Pay              |
|--------------------------------------------------|--------------------------------------------|-----------------------------|
|                                                  |                                            | (TEAS) Prep for Reading and |
|                                                  |                                            | Grammar                     |
| ease create a user account.                      | s not been used previously                 |                             |
| our password must be a minimum of 6 characters.  | s not been used previously.                |                             |
|                                                  |                                            | Your Details                |
|                                                  |                                            | Address                     |
|                                                  |                                            | Payment                     |
| * Choose a Username pmanson@gmail.com            | 1                                          | Beview                      |
| * Password                                       |                                            | Neview                      |
|                                                  |                                            |                             |
| * Confirm Password                               | <u></u>                                    |                             |
|                                                  |                                            |                             |
| " Security Reminder Question Where were you born | n/                                         |                             |
| * Answer                                         | <del>~</del>                               |                             |
| * Confirm Your Answer                            |                                            |                             |
| 5                                                | unununununununununununununun aise anananaa |                             |
|                                                  |                                            |                             |

8) Please enter your address below.

| Home Address          |                     | Payment |
|-----------------------|---------------------|---------|
| * Country             | United States       | Review  |
| * Address             | 250 Rutherford Ave  |         |
|                       |                     |         |
| * City                | Boston              |         |
| * State               | Massachusetts       |         |
| * Email               | pmanson@gmail.com   |         |
| * Zip code            | 02129               |         |
| Phone                 |                     |         |
| * Mobile              | 6172282000          |         |
| Mailing Address (Opti | onal)               |         |
|                       | Same as Home Addres |         |
| Brovious              |                     | Novt d  |

9) Below is an overview of the fees due. Please read term and condition and then click to accept.

|        | Bunker Hill<br>Community College<br>imagine the possibilities         |                                |
|--------|-----------------------------------------------------------------------|--------------------------------|
| imagin | nker Hill<br>mmunity College<br>ne the possibilities                  |                                |
|        | Payment                                                               | YOU ARE HERE<br>Enroll and Pay |
|        | Below is an overview of the fees due.                                 | Your Details                   |
|        | Your Fees Amount Due \$155.00                                         | Address<br>Payment<br>Review   |
|        | * Click here to read the Terms and Conditions and then tick to accept |                                |
|        | Previous Save & Exit                                                  | Next                           |

10) **Last step**: Enter credit card/ debit card for payment method.

|                  |                | 0            |        |
|------------------|----------------|--------------|--------|
| Ρ                | ayment Method  | Confirmation |        |
| Transaction      | Course Fee     |              |        |
| Amount           | \$155.00       |              |        |
| Card Information |                |              |        |
|                  | 12333324400210 |              | Cancel |

11) <u>You are now registered for your class.</u> You will receive an email confirmation to your email.

If you have any questions, you may contact Community Education office Mon-Fri, 9:00 a.m – 4:00p.m.